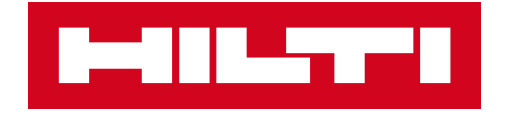

# **ON!TRACK 3**

## MANUÁL PRO WEBOVOU APLIKACI

UPOZORNĚNÍ – NASTAVENÍ

>>

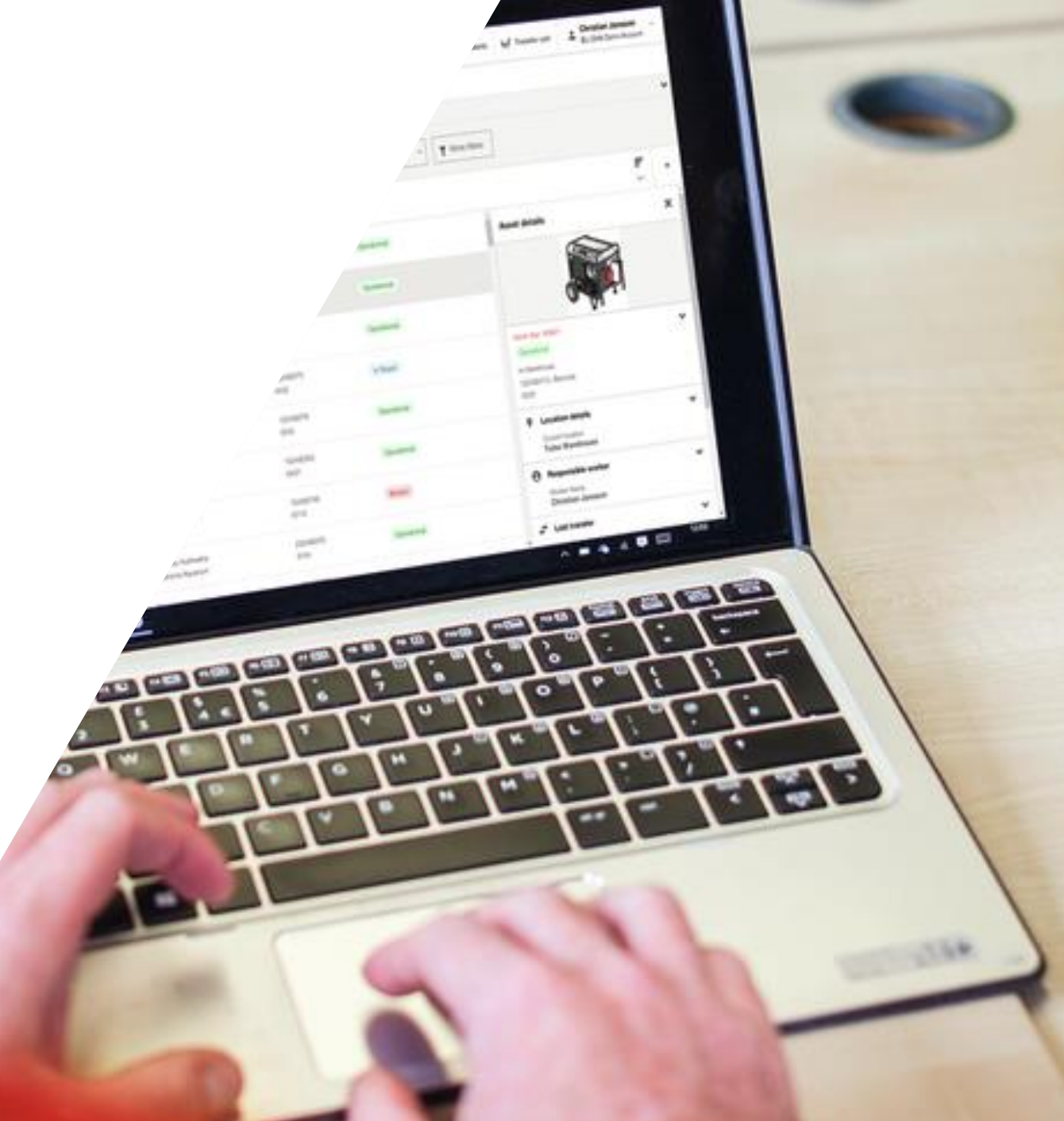

| HIL                |                               | N!Track                     |                              |             |                                            |                            |                              |                    |                                         |                | •      | 📕 Upozorněni | 나 Pře   | vodový košik | Pavel Plecháč<br>CZ ONTRACK3 | ek<br>3 DEMO 3 (A | Ales) 🔻 |
|--------------------|-------------------------------|-----------------------------|------------------------------|-------------|--------------------------------------------|----------------------------|------------------------------|--------------------|-----------------------------------------|----------------|--------|--------------|---------|--------------|------------------------------|-------------------|---------|
| Sp                 | ecifický ma                   | ajetek Množst               | evní majetek                 | Lokace      | Zamě                                       | stnanci                    | Reporty                      | Náklady na majetek | Přehled                                 | Administrace • |        |              |         |              |                              |                   |         |
| Má zobra           | azení (1) 🔹                   | Veškerý majetek 🚦           | + Přidat toto zobr           | razení      |                                            |                            |                              |                    |                                         |                |        |              | • . •   | 1            |                              |                   | ~       |
| Q Vyhledat majetek |                               |                             | Skupina majetku 🔻 Štítek 👻   |             | Výchozí lokace 🔻 Typ výchozí lokace 🔻 Stav |                            | Stav baterie chytrého štítku | 1. KIII<br>pro c   | 1. Kliknete na slpku<br>pro další výběr |                |        |              |         |              |                              |                   |         |
|                    | <b>41 Maje</b><br>0 Vybrár    | tek 🕂 📫<br>NO Přidat Převod | Rychlý<br>převo Hilti služby | Štítek Stav | Upravit                                    | Smazat                     |                              |                    |                                         |                |        |              |         |              |                              | Řadit             | •       |
|                    | 1                             | Neuruppin ABC 6kg           |                              |             |                                            |                            | Aleš Dvořák                  |                    |                                         | 048372         |        |              |         |              |                              |                   |         |
|                    | ] hasičák                     |                             |                              |             | Stavba Plzeň k                             | Stavba Plzeň konec 20.1.23 |                              |                    |                                         | Aktivní        |        |              |         |              |                              |                   |         |
|                    | Hilti                         |                             |                              |             |                                            | Aleš Dvořák 111222333      |                              |                    |                                         |                |        |              |         |              |                              |                   |         |
|                    | Kombinované kladivo TE 30 AVR |                             |                              |             | Stavba Plzeň k                             | Stavba Plzeň konec 20.1.23 |                              |                    | Aktivní                                 |                |        |              |         |              |                              |                   |         |
|                    | Plošina Pložina               |                             | Aleš Dvořák 12548            |             |                                            | 12548                      |                              |                    |                                         |                |        |              |         |              |                              |                   |         |
|                    | Plošina kloubová diesel       |                             |                              |             | Centrální sklad                            |                            |                              | Aktivní            |                                         |                |        |              |         |              |                              |                   |         |
| _                  |                               | Bisset Zákaz vjezdu v jed   | dnom směru                   |             |                                            |                            | Aleš Dvořák                  |                    |                                         | 125485745      |        |              |         |              |                              |                   |         |
|                    |                               | Zákaz vjezdu v jedno        | om směru                     |             |                                            |                            | Stavba Plzeň k               | konec 20.1.23      |                                         | 95685          |        | Akt          | ivní    |              |                              |                   |         |
| _                  |                               | Bisset Parkoviště           |                              |             |                                            |                            | Aleš Dvořák                  |                    |                                         | 1254875        |        |              |         |              |                              |                   |         |
|                    |                               | Parkoviště                  |                              |             |                                            |                            | Stavba Plzeň k               | konec 20.1.23      |                                         | 145874589      |        | Akt          | ivní    |              |                              |                   |         |
| _                  | (                             | Neuruppin ABC 6kg           |                              |             |                                            |                            | Aleš Dvořák                  |                    |                                         | 193848         |        |              |         |              |                              |                   |         |
|                    |                               | hasičák                     |                              |             |                                            |                            | Centrální sklad              | 1                  |                                         | 92639449       |        | Akt          | ivní    |              |                              |                   |         |
| _                  |                               | Hilti Akumulátor B22 3,0    | 22V                          |             |                                            |                            | Aleš Dvořák                  |                    |                                         | 236547         |        |              |         |              |                              |                   |         |
|                    |                               | akumulátor                  |                              |             |                                            |                            |                              |                    |                                         |                |        | Akt          | ivní    |              |                              |                   |         |
|                    |                               | Hilti PR 30-HVSG A12        |                              |             |                                            |                            | Aleš Dvořák                  |                    |                                         | 2545698        |        |              |         |              |                              |                   |         |
|                    |                               | Rotační laser               |                              |             |                                            |                            |                              |                    |                                         |                |        | Ro           | zbite   |              |                              |                   |         |
|                    | T                             | Volvo VKN 900               |                              |             |                                            |                            | Aleš Dvořák                  |                    |                                         | 2948484        |        |              | to send |              |                              |                   |         |
|                    | 100                           | Traktorbagr                 |                              |             |                                            |                            | Centrální sklad              | 1                  |                                         | WWWBNDJEID2    | 949537 | Akt          | ivní    |              |                              |                   |         |

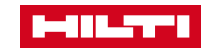

| 8-888   |                       | V!Track                                           |                            |                                                |                                       | 😲 🌲 Upozorněni 斗     | Prevodový košik Pavel Plech<br>CZ ONTRAC | à <b>ček</b><br>XK3 DEMO 3 (Ales) ▼ |
|---------|-----------------------|---------------------------------------------------|----------------------------|------------------------------------------------|---------------------------------------|----------------------|------------------------------------------|-------------------------------------|
| Sp      | ecifický ma           | jetek Množste                                     | evní majetek Lokace Zaměs  | tnanci Reporty Náklady na majetek              | Přehled Administrace <b>•</b>         |                      |                                          |                                     |
| Má zobr | razení (1) 🔹          | Veškerý majetek 🚦                                 | + Přidat toto zobrazení    |                                                |                                       |                      |                                          | ~                                   |
| Q V     | yhledat majete        | k                                                 | Lokace 🔻 Skupina majetku 🔻 | Štítek 💌 Výchozí lokace 💌 Typ výchozí lokace 💌 | Stav • Stav baterie chytrého štítku • | ▼ Další filtry       |                                          |                                     |
|         | 41 Majeto<br>0 Vybrán | ek <b>∔ ⊡</b><br>O Přidat Převod                  |                            |                                                |                                       |                      | ×                                        | Řadit                               |
|         |                       | Neuruppin ABC 6kg<br>hasičák                      | Specifický majetek         | Lokace                                         | Zaměstnanci                           | Obecné               |                                          |                                     |
|         | 19                    | Hilti<br>Kombinované kladiv                       | Skupiny                    | Hierarchie                                     | Šablony certifikátů                   | Nastavení upozorně   | iní                                      |                                     |
|         |                       | Plošina<br>Plošina kloubová die                   | Výrobci                    | Archivované lokace                             | Role                                  | Štítky               | 2. Klikněte na                           | ٦                                   |
|         |                       | Bisset Zákaz vjezdu v jed<br>Zákaz vjezdu v jedno | Šablony údržby             | Nastavení nákladového střediska                |                                       | Historie převodů     | Nastavení<br>upozornění                  |                                     |
|         | Ρ                     | Bisset Parkoviště<br>Parkoviště                   | Šablony                    |                                                |                                       | Správa jednotek      |                                          | _                                   |
|         |                       | Neuruppin ABC 6kg<br>hasičák                      |                            |                                                |                                       | Nastavení hlášení br | rány                                     |                                     |
|         |                       | Hilti Akumulátor B22 3,0 2<br>akumulátor          |                            | Ales Dvorak                                    | 230547                                | Aktivní              |                                          |                                     |
|         | <b>(</b>              | Hilti PR 30-HVSG A12<br>Rotační laser             |                            | Aleš Dvořák                                    | 2545698                               | Rozbité              |                                          |                                     |
|         |                       | Volvo VKN 900<br>Traktorbagr                      |                            | Aleš Dvořák<br>Centrální sklad                 | 2948484<br>WWWBNDJEID294953           | 7 Aktivní            |                                          |                                     |

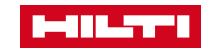

### ADMINISTRACE / ÚDRŽBY

| / ÚDRŽBY                    |                                                                                                    |
|-----------------------------|----------------------------------------------------------------------------------------------------|
| Denní inspekce Jeřábu       | in karaka karaka karaka karaka karaka karaka karaka karaka karaka karaka karaka karaka karaka karaka karaka kar |
| Správce výchozí lokace      | Zaškrtnutím pole bude<br>upozornění zasláno                                                                     |
| Správce aktuální lokace     | uvedeným rolím (správce<br>lokace, odpovědnému<br>pracovníkovi)                                                 |
| Odpovědný pracovník         | Můžete přidat další osoby                                                                                       |
| Vyberte další zaměstnance   | kterým bude upozornění                                                                                          |
| Q 2 Pavel Piechaček         |                                                                                                    |
|                             | Nastavení v aplikaci                                                                                            |
| Elektro revize 1.rok        | Definuje rozsah upozornění                                                                                      |
| Elektro revize 2.roky       | <ul> <li>další snímek)</li> </ul>                                                                               |
| Kalibrace laseru 1.rok      | *                                                                                                    |
| Kontrola pitného režimu     | ~                                                                                                    |
| Kontrola vozidla            | ~                                                                                                    |
| Oprava                      | *                                                                                                    |
| Platnost zelenė karty 1.rok | ~                                                                                                    |
| Požadavek na opravu         | ~                                                                                                    |
|                             |                                                                                                    |

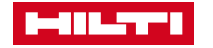

×

### ADMINISTRACE / ÚDRŽBY

| / ÚDRŽBY                                           |                                                                      |         |                                                   |
|----------------------------------------------------|----------------------------------------------------------------------|---------|---------------------------------------------------|
| Denní inspekce Jeřábu                              |                                                                      |         | ^                                                 |
| Správce výchozí lokace                             |                                                                      |         |                                                   |
| Správce aktuální lokace                            |                                                                      |         |                                                   |
| Odpovědný pracovník                                |                                                                      |         |                                                   |
| Vyberte další zaměstnance<br>Q 🔄 Pavel Plecháček 💿 | Nastavení v aplikaci<br>Přijetí upozornění před dobou expirace<br>Ne |         |                                                   |
|                                                    | Ano Počet dní                                                        | *       | Nastavení v aplikaci                              |
| Elektro revize 1.rok                               | 1                                                                    | ←>      | Nastavení v aplikaci                              |
| Elektro revize 2.roky                              | Minimální doba je 1 den a maximální je 999 dní                       |         | Definuje rozsah upozornění<br>před dobou expirace |
| Kalibrace laseru 1.rok                             | Zrusit                                                               | pořádku | Např 1 – jeden den před                           |
| Kontrola pitného režimu                            |                                                                      |         | uplynutím platnosti budou                         |
| Kontrola vozidla                                   |                                                                      |         | upozorněni (max. lze zadat                        |
| Oprava                                             |                                                                      |         | 999dní)                                           |
| Platnost zelenė karty 1.rok                        |                                                                      |         | ~                                                 |
| Požadavek na opravu                                |                                                                      |         | ~                                                 |
|                                                    |                                                                      |         |                                                   |

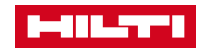

### ADMINISTRACE / ÚDRŽBY

| Denní inspekce Jeřábu                                     | ^ ←                  | _ Rozbalte vybranou údržbu                                      |
|-----------------------------------------------------------|----------------------|-----------------------------------------------------------------|
| Správce výchozí lokace                                    |                      | Zaškrtnutím pole bude<br>upozornění zasláno                     |
| Správce aktuální lokace                                   |                      | uvedeným rolím (správce<br>lokace, odpovědnému<br>pracovníkovi) |
| Odpovědný pracovník                                       |                      |                                                                 |
| Vyberte další zaměstnance                                 |                      | kterým bude upozornění                                          |
| Q 💿 Pavel Plecháček 💿                                     | ←                    | - zasláno                                                       |
|                                                           | Nastavení v aplikaci | - Nastavení v aplikaci                                          |
| Elektro revize 1.rok                                      | ~                    | Definuje rozsah upozornění                                      |
| Elektro revize 2.roky                                     | ~                    | další snímek)                                                   |
| Kalibrace laseru 1.rok                                    | ~                    |                                                                 |
| Kontrola pitného režimu                                   | ~                    |                                                                 |
|                                                           |                      |                                                                 |
| Kontrola vozidla                                          | ~                    |                                                                 |
| Kontrola vozidla<br>Oprava                                | ~                    | Pro změnu                                                       |
| Kontrola vozidla<br>Oprava<br>Platnost zelené karty 1.rok | ~<br>~<br>~          | Pro změnu<br>nastavení<br>Klikněte na                           |

×